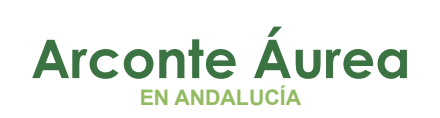

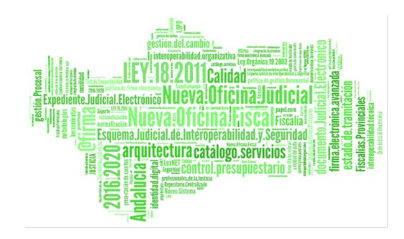

# **ARCONTE ÁUREA** GUÍA BUENAS PRÁCTICAS

#### Fecha: 04/05/21

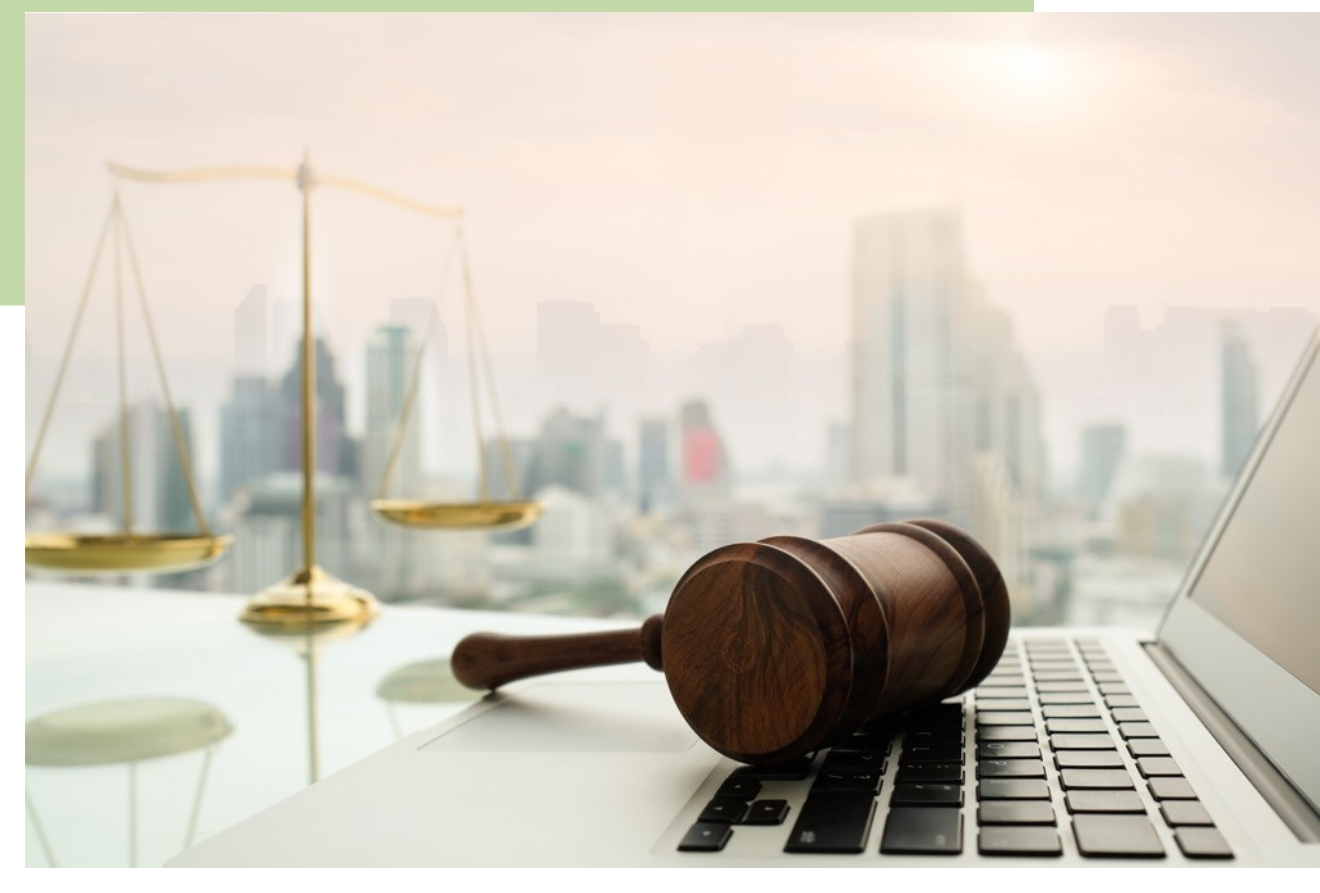

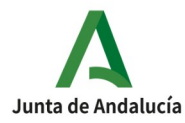

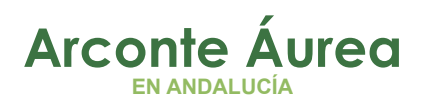

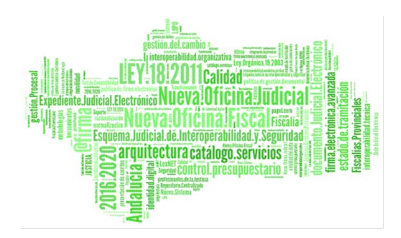

# 01 CHEQUEO SALA 02 USO DEL VOLUMEN DE LA VIDEOCONFERENCIA 03 CIERRE CORRECTO DE LA ESIÓN

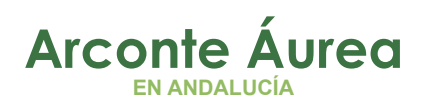

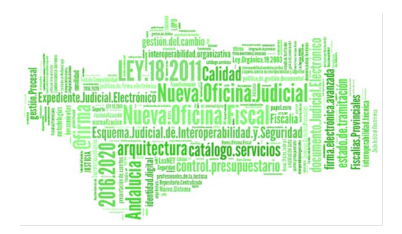

# Índice de contenido

| 1. CHEQUEO SALA                                  | 4 |
|--------------------------------------------------|---|
| 2. USO DEL VOLUMEN DE LA VIDEOCONFERENCIA        | 6 |
| 3. ACCIONES PARA UN CIERRE CORRECTO DE LA SESIÓN | 7 |

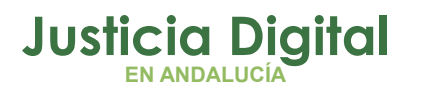

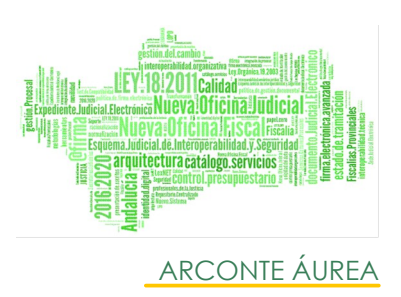

# 1. CHEQUEO SALA

- Comprobar que la VideoBox está encendida (botón azul iluminado), si no es así, pulsar el botón azul.
- Comprobar que la pantalla Áurea está encendida y nos muestra la sesión creada y nuestro usuario, si no es así, encenderla con el mando a distancia o botón físico.
- Comprobar que los micrófonos están encendidos, si no es así, encenderlos con el pulsador de la base. Por defecto están apagados.

#### NOTA IMPORTANTE

Tanto los micrófonos de mesa como los de testigo **no** son omnidireccionales (los que captan sonido por todos los ángulos del micrófono), **son direccionales (captan el sonido apuntando hacia la fuente)**, lo que implica que hay que hablar **SIEMPRE** con el micrófono apuntando al usuario y a una distancia de entre 15 y 30 centímetros.

Se han detectado numerosas **grabaciones muy defectuosas** por los siguientes motivos:

- Usuarios que cambian la orientación del micrófono apuntándolo hacia otro lado.
- Usuarios que hablan al micrófono desde una distancia mayor a 50 centímetros.
- Usuarios que hablan desde un micrófono apagado.

A estos aspectos, hay que añadir los siguientes puntos que atenúan la captura de audio:

- Bolsas en los micrófonos
- Mascarillas
- Mamparas entre micrófono e interlocutor

Por lo que es fundamental seguir estas **recomendaciones** (recordar que una vez grabado, el audio no es recuperable en ningún caso).

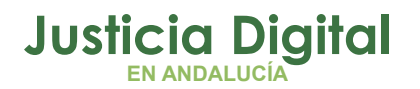

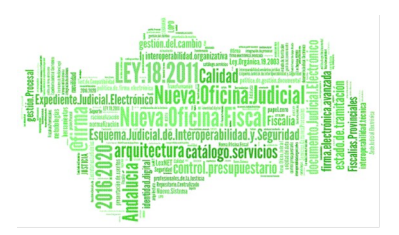

# GUÍA BUENAS PRÁCTICAS

Además, es muy recomendable fijarnos en el **vumeter** de audio en las grabaciones:

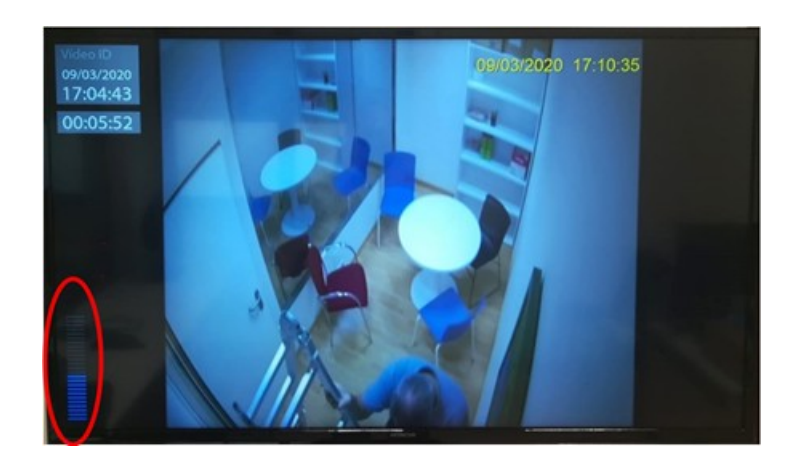

Lo **ideal para una buena grabación** es que la barra azul del vumeter se mueva en niveles similares al **30-70% de la barra**, si la captura de audio es inferior apenas se oirá en las grabaciones y si es superior se escuchará con ruido (con posibilidad de avisos por alerta).

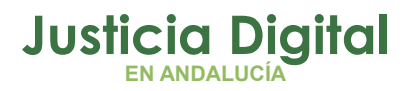

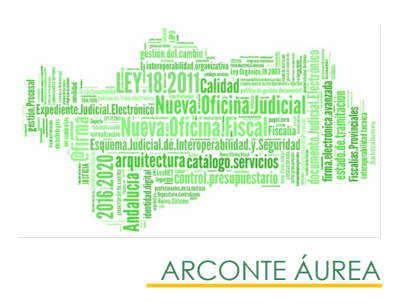

### 2. USO DEL VOLUMEN DE LA VIDEOCONFERENCIA

Si notamos el volumen del altavoz de videoconferencia de la sala excesivamente alto o bajo, es posible **regularlo** desde la misma aplicación Áurea. Para ello, pulsamos en el botón de **opciones avanzadas** y en la siguiente pantalla, podremos cambiar el volumen:

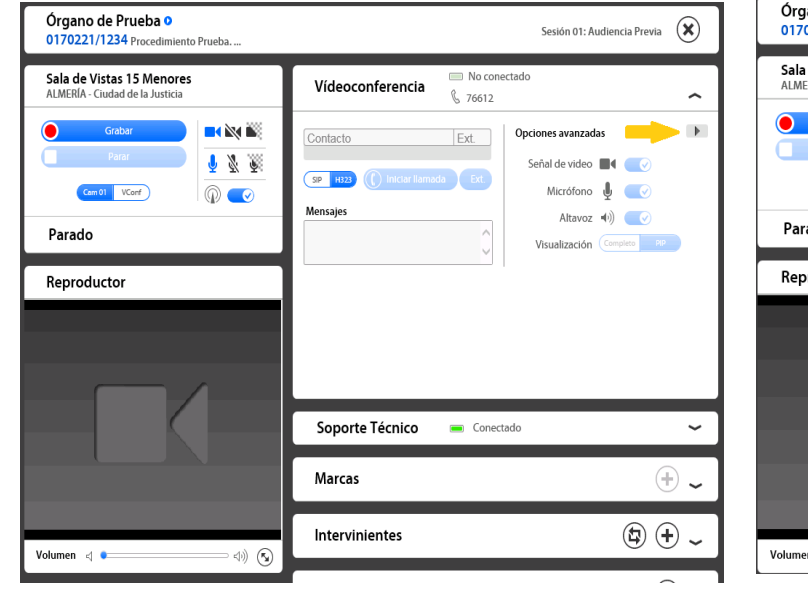

| Órgano de Prueba •<br>0170221/1234 Procedimiento Prueba      |                                                           | Sesión 01: Audiencia Previa                                                                      |
|--------------------------------------------------------------|-----------------------------------------------------------|--------------------------------------------------------------------------------------------------|
| Sala de Vistas 15 Menores<br>ALMERÍA - Ciudad de la Justicia | Vídeoconferencia 💭 N<br>🖁 76                              | lo conectado                                                                                     |
| Cantor<br>Parado<br>Parado                                   | Contacto Ext.<br>SP 1122 (C iniciar itemada E<br>Mensajes | C Opciones báskas Encriptación AUTO Max ancho de banda 384 Volumen del altavoz 30 Desplazamiento |
|                                                              | Soporte Técnico 🛛 📼 🛛                                     | Conectado 🖌                                                                                      |
|                                                              | Marcas                                                    | + ~                                                                                              |
| Volumen d                                                    | Intervinientes                                            | ج + ج                                                                                            |

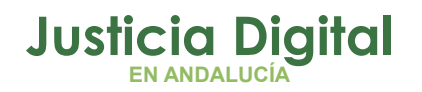

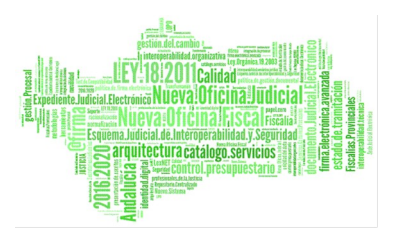

#### **GUÍA BUENAS PRÁCTICAS**

## 3. ACCIONES PARA UN CIERRE CORRECTO DE LA SESIÓN

Antes cerrar el explorador desde el cual estamos ejecutando la aplicación (Internet Explorer, Google Chrome...), hay que realizar **SIEMPRE dos pasos**:

1. Cerrar la sesión de grabación.

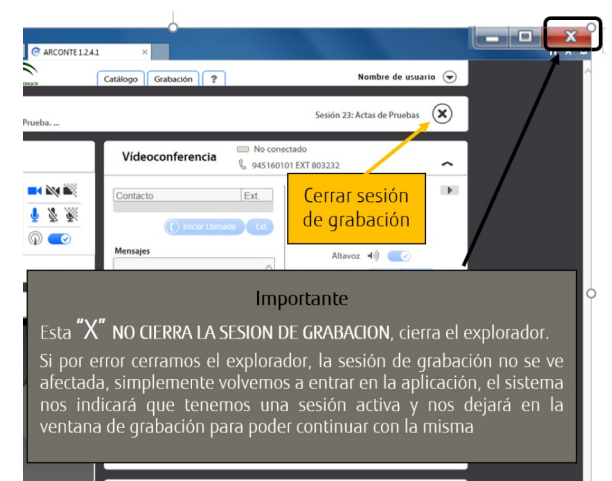

 Tras cerrar la sesión de grabación nos aparecerá e siguiente mensaje indicándonos que todavía estamos conectados a la sala, pulsaremos "Aceptar":

| Información       |                                              |
|-------------------|----------------------------------------------|
| El usuario ya est | tá conectado al VídeoBox de la Sala.         |
| A continuación    | se muestran las sesiones disponibles para el |
| día de hoy.       |                                              |
| Puede pulsar (D   | esconectar] para cambiar de sala             |

3. Desconectar al usuario de la sala (esto evitará que al día siguiente otro usuario se encuentre bloqueada la VideoBox al entrar en sala). Para ello pulsamos en "Desconectar".

| Sala de visias 04 | $\sim$      |
|-------------------|-------------|
|                   | Desconectar |

Página 7 de 8

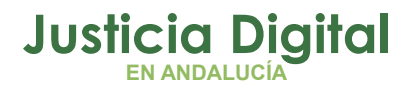

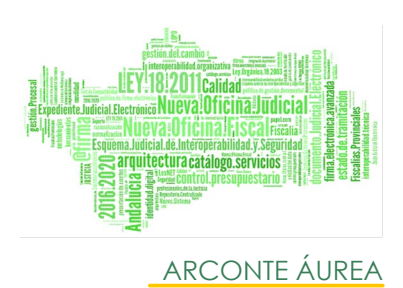

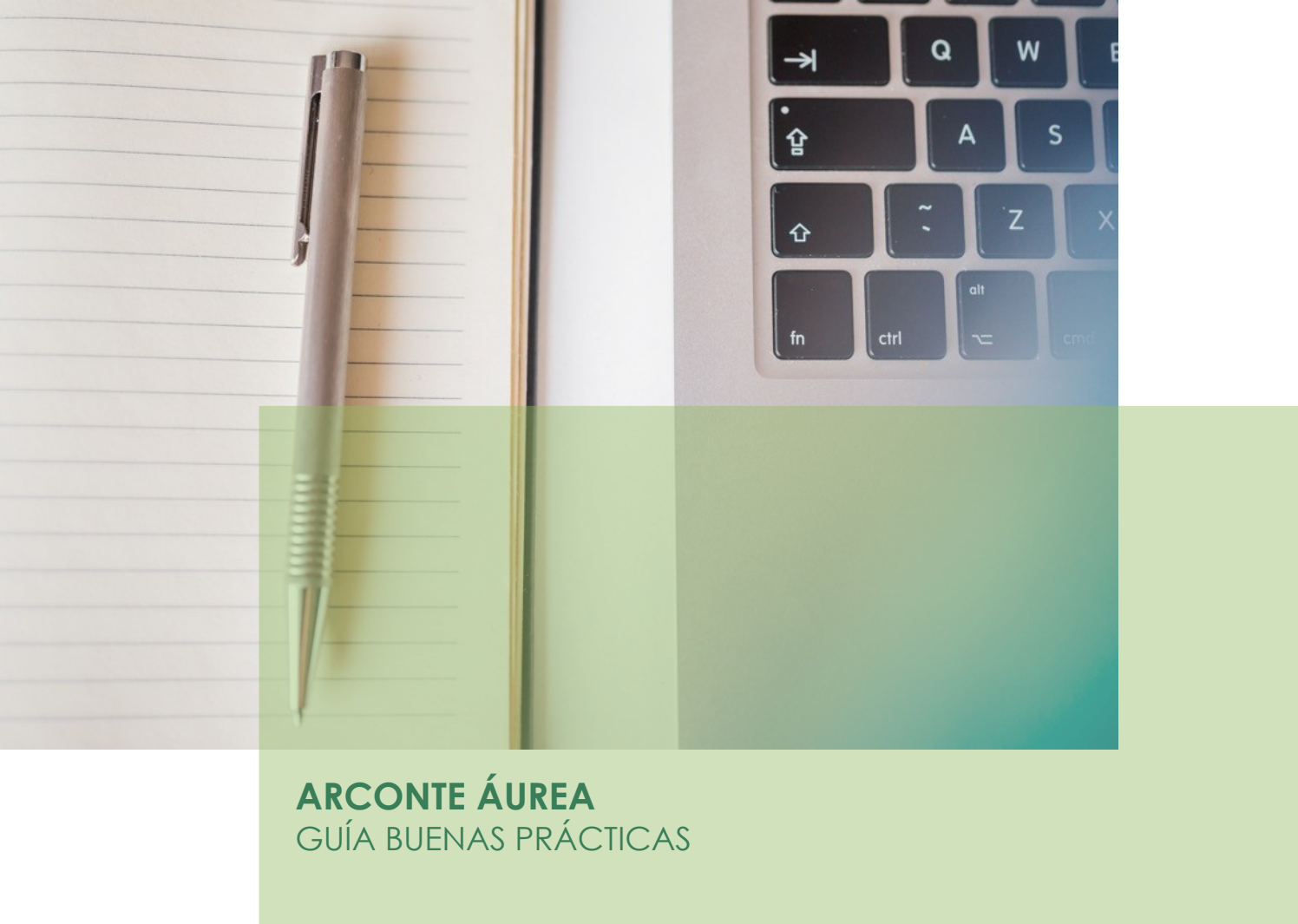

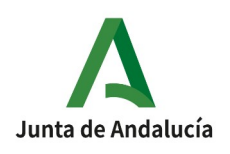

Página 8 de 8